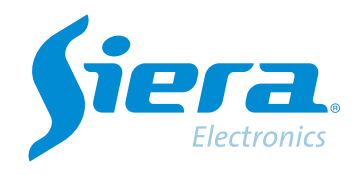

# Baixe uma gravação de um HVR/NVR/DVR

## **Quick Help**

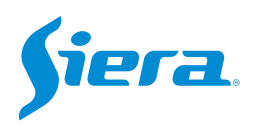

#### 1. Enter the main menu.

| 1 Tela           | * |
|------------------|---|
| 4 Telas          |   |
| 8 Telas          |   |
| 9 Telas          |   |
| Guia             |   |
| visualizarSinal  |   |
| Reprodução       |   |
| Modo de Gravação |   |
| Modo canal       |   |
| Menu Principal   |   |

#### 2. Entre no sistema com o usuário admin

Lembre-se que a senha de fábrica é siera.

| Login                     |                          |  |  |  |  |  |
|---------------------------|--------------------------|--|--|--|--|--|
| Usuário                   | admin                    |  |  |  |  |  |
| Senha                     | siera                    |  |  |  |  |  |
|                           | 1 2 3 4 5 6 7 8 9 0 ←    |  |  |  |  |  |
| Entre com usuário e senha | qwertyuiop[]\            |  |  |  |  |  |
|                           | asdfghikl; 'Enter        |  |  |  |  |  |
|                           | z x c v b n m , . / ` <- |  |  |  |  |  |
|                           |                          |  |  |  |  |  |
|                           |                          |  |  |  |  |  |
|                           |                          |  |  |  |  |  |
|                           |                          |  |  |  |  |  |
|                           |                          |  |  |  |  |  |
|                           |                          |  |  |  |  |  |
|                           |                          |  |  |  |  |  |
|                           |                          |  |  |  |  |  |
|                           |                          |  |  |  |  |  |
|                           |                          |  |  |  |  |  |
|                           |                          |  |  |  |  |  |
|                           |                          |  |  |  |  |  |
|                           |                          |  |  |  |  |  |
|                           | OV Canadar               |  |  |  |  |  |
|                           | Cancelar                 |  |  |  |  |  |

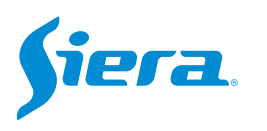

#### 3. Entre em "Backup".

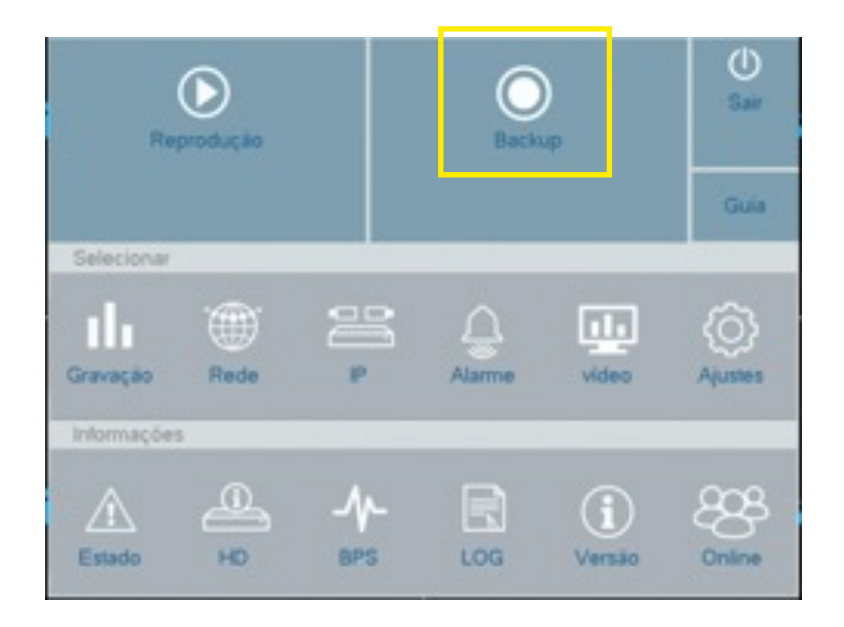

4. Insira um Pendrive em um dos conectores USB do HVR/NVR/DVR.

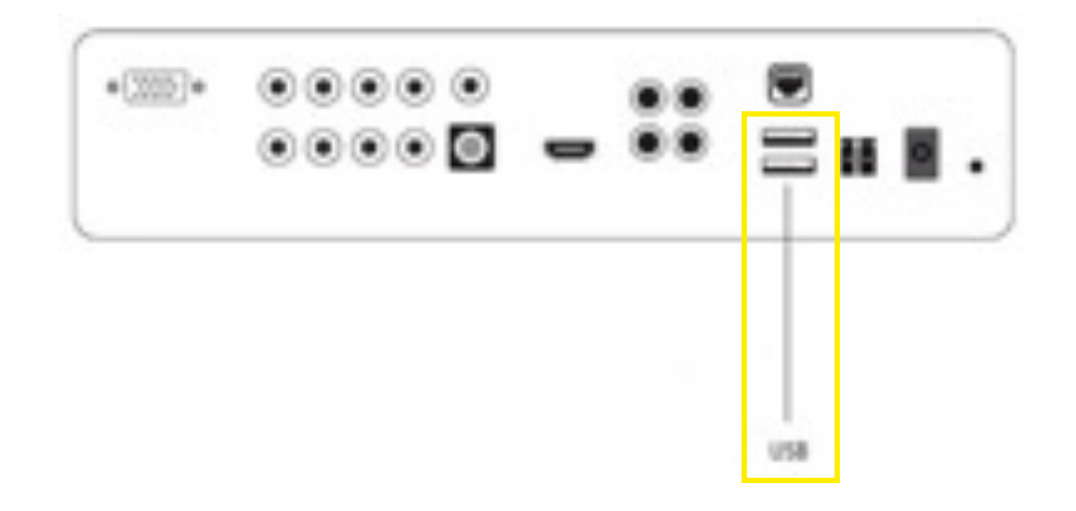

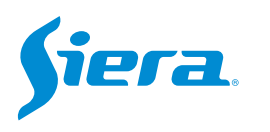

### 5. Será exibida uma janela com os seguintes dados para preencher a busca do vídeo para download, após carregar os dados pressione "Pesquisar".

| Backup        |                             | Número do canal do qual você                     |
|---------------|-----------------------------|--------------------------------------------------|
| Câmera        | 1                           | deseja extrair o video.                          |
| Тіро          | Todos *                     |                                                  |
| Tipo          | Leit. Grav.                 | Tino de evento de gravação                       |
| Hora inicial  | 31 - 03 - 2023 00 - 00 - 00 | hpo de evento de gravação.                       |
| Hora final    | 31 03 2023 14 42 05         |                                                  |
| Backup format | H264 *                      |                                                  |
| Remover       |                             | Data e hora do início da gravação                |
|               |                             | Data e hora do final da gravação<br>a pesquisar. |
|               |                             | Formato em que o vídeo será                      |

#### 6. Selecione "Detectar".

| Câmera                         | 1          |              |   |
|--------------------------------|------------|--------------|---|
| Tipo                           | Todos      |              |   |
| Тіро                           | Leit/Grav. |              | 3 |
| Hora inicial                   | 31 03 2023 | 00 : 00 : 00 |   |
| Hora final                     | 31 03 2023 | 14 42 05     |   |
| Backup format                  | H264       |              | 1 |
| 0 Câmera Nor                   | af         | Tamanho      |   |
| 0 Câmera Nor                   | M          | Tamanho      |   |
| Rambver Procur<br>0 Câmera Nor | M          | Tamanho      |   |
| Remover Procur<br>0 Câmera Nor | *          | Tamanho      |   |
| Remover Procur<br>0 Câmera Nor | 27.<br>Na  | Tamanho      |   |
| Remover Procur<br>0 Câmera Nor | M          | Tamanho      |   |
| Remover Procur<br>0 Câmera Non |            | Tamanho      |   |

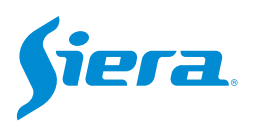

7. Na próxima janela você verá se o pendrive está conectado corretamente e sua capacidade. Selecione "Cancelar" para retornar ao menu anterior.

| a sdb(USB DISK) | 1.84 GB/1.85 GB | Nenhum |  |
|-----------------|-----------------|--------|--|
|                 |                 |        |  |
|                 |                 |        |  |
|                 |                 |        |  |
|                 |                 |        |  |
|                 |                 |        |  |
|                 |                 |        |  |
|                 |                 |        |  |
|                 |                 |        |  |
|                 |                 |        |  |
|                 |                 |        |  |

8. Selecione o(s) arquivo(s) para download e clique em "Backup".

| -deliver a   |           | 1                |              |          |      |      |  |
|--------------|-----------|------------------|--------------|----------|------|------|--|
| Про          |           | Todos            |              |          |      |      |  |
| Гіро         |           | Leit/Grav.       |              |          |      |      |  |
| fora inicial |           | 31 - 03          | - 2023       | 00       | : 00 | : 00 |  |
| iora final   |           | 31 - 03          | · 2023       | 14       | : 42 | : 05 |  |
| ackup format |           | H264             |              |          |      |      |  |
| IE Channel   | Alama     |                  |              | Tamatha  |      |      |  |
| 45 Cámera    | Nome      |                  |              | Tamariho |      |      |  |
| 1 01         | 2023-03-3 | 1/00 37 22-00 3  | 7.35[M] h264 | 5.13 MB  |      |      |  |
| 2 01         | 2023-03-3 | 1/00.37.48-00.3  | 7.59MJ h264  | 4.51 MB  |      |      |  |
| 3 8 01       | 2023-03-3 | 31/01.36.64-01.3 | 7.06[M].h254 | 4.93 MB  |      |      |  |
| 4 8 01       | 2023-03-3 | 1/05 17.08-06.1  | 7.18[M].h264 | 3.99 MB  |      |      |  |
| 5 01         | 2023-03-3 | 1/07.12.31-07.1  | 2,43[M] h264 | 4.24 MB  |      |      |  |
|              |           |                  |              |          |      |      |  |
| 7 01         | 2023-03-3 | 31/07.38.48-07.3 | 9.07[M].h264 | 6.92 MB  |      |      |  |
| 8 01         | 2023-03-3 | 11/07 39 53-07.4 | 0.06[M].h264 | 4.92 MB  |      |      |  |
| 9 01         | 2023-03-3 | 31/08.12.30-08.1 | 2.43[M].h264 | 4.92 MB  |      |      |  |
|              |           | 31/08.15.23-08.1 | 5.34[M].h264 | 4.34 MB  |      |      |  |

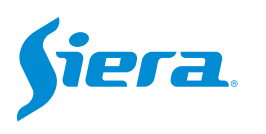

#### 9. Irá iniciar o download do(s) vídeo(s), ao terminar selecione "OK".

| Backup                                                                                                    |                                                                                                    |                                                                                                |       | Backup                                                                                                    |                                                                                                    |                                  |             |      |
|----------------------------------------------------------------------------------------------------|----------------------------------------------------------------------------------------------------|------------------------------------------------------------------------------------------------|-------|----------------------------------------------------------------------------------------------------|----------------------------------------------------------------------------------------------------|----------------------------------|-------------|------|
| Câmera                                                                                                    | 1                                                                                                    |                                                                                                | -     | Câmera                                                                                                    | 1                                                                                                    |                                  |             | -    |
| Тіро                                                                                                    | Todos                                                                                                    |                                                                                                | *     | Тіро                                                                                                    | Todos                                                                                                    |                                  |             | -    |
| Тіро                                                                                                    | Leit/Grav.                                                                                                    |                                                                                                | -     | Тро                                                                                                    | Leit. Grav.                                                                                                    |                                  |             |      |
| Hora inicial                                                                                                    | 31 03 2023                                                                                                    | 00 : 00 : 00                                                                                   |       | Hora inicial                                                                                                    | 31 . 03 . 2023                                                                                                    | 00 : 00                          | : 00        |      |
| Hora final                                                                                                    | 31 03 2023                                                                                                    | 14 42 05                                                                                       |       | Hora final                                                                                                    | 31 . 03 . 2023                                                                                                    | 14 : 42                          | : 05        |      |
| Backup format                                                                                                    | H264                                                                                                    |                                                                                                |       | Backup format                                                                                                    | H264                                                                                                    |                                  |             |      |
|                                                                                                    |                                                                                                    |                                                                                                |       | Remover Procurar                                                                                                    | Aviso:                                                                                                    |                                  |             |      |
| 45 Climera Nome   1 01 2023-03   2 01 2023-03   3 01 2023-03   4 01 2023-03   5 01 2023-03   6 01 2023-03   7 01 2023-03   8 01 2023-03   9 01 2023-03 | 3100.37.22-00.37.35[M] h264 4.5<br>3100.37.24-00.37.55[M] h264 4.5<br>3100.17.04-06.17.16[M] h264 4.9<br>3106.17.04-06.17.16[M] h264 4.9<br>3107.12.3107.12.43[M] h264 4.9<br>3107.12.3107.12.43[M] h264 4.9<br>3107.38.48-07.39.07[M] h264 4.9<br>3107.39.53-07.40.05[M] h264 4.9<br>3107.39.53-07.40.05[M] h264 4.9 | martho<br>3 MB<br>1 MB<br>3 MB<br>9 MB<br>4 MB<br>2 MB<br>2 MB<br>2 MB<br>2 MB<br>2 MB<br>6 MB |       | 45 Climeta Nome   1 01 2023-03   2 01 2023-03   3 01 2023-03   4 01 2023-03   6 01 2023-03   7 01 2023-03   8 01 2023-03   9 01 2023-03   9 01 2023-03   10 01 2023-03   10 01 2023-03 | Terminado.<br>OK<br>31107.38.45-07.39.07[M] h.264<br>4.<br>31108.12.39-08.12.43[M] h.264<br>4.<br>31108.15.23-08.15.34[M] h.264<br>4. | 92 MB<br>92 MB<br>92 MB<br>94 MB |             |      |
|                                                                                                    | Tempo restante 00:00:02                                                                                                    |                                                                                                |       | Restante6.20 MB/1.82 GB                                                                                                    |                                                                                                    |                                  |             |      |
| Detectar                                                                                                    |                                                                                                    | Parar G                                                                                        | avar. | Detectar                                                                                                    |                                                                                                    |                                  | Iniciar Gra | VINC |

10. Os vídeos terão sido copiados para o Pendrive.

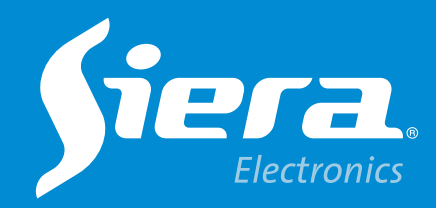

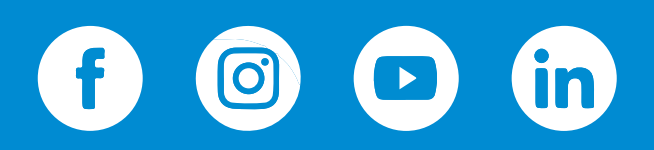

sieraelectronics.com